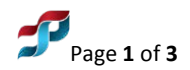

Prepared/Revised: December, 2016

# OSMRE Internal Installation Instructions ArcGIS Desktop 10.4.1

## **OSMRE Internal Users: Administrative privileges** <u>not</u> required.

Before installing this software, check to make sure that the **KeyServer Client software** is installed on the target computer.

You can check by going to **Start > All Programs > Sassafras K2**. Then select '**KeyVerify**.' The resulting screen should indicate a server under '**Name**'. It should also list "**Valid**" under Status. (It may take a moment for the screen to appear.)

If there is no Sassafras K2 folder under All Programs, or the KeyVerify does not indicate a valid install, go to the TIPS website <u>https://www.tips.osmre.gov/</u> under **Software – Downloadable Software** and download the K2Client software appropriate to the target computer (32-bit or 64-bit). Follow the installation instructions included on the Downloadable Software page to install the KeyServer K2Client software.

### If the Sassafras K2 client is not resident – then the ArcGIS software must not be installed.

| Name:                   | westls.osmre.gov<br>K5T44GQL5GH2C4P-1122 |  |
|-------------------------|------------------------------------------|--|
| Protocol:               | TCP/IP                                   |  |
| Туре:                   | Server                                   |  |
| KeyVerify L<br>Started: | icense Information<br>10:35 AM           |  |
| Status:                 | Valid                                    |  |
| Type:                   | Network                                  |  |

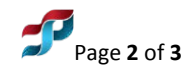

### Verify that your computer meets these system requirements:

ArcGIS for Desktop requires Microsoft .NET Framework Version 4.5. If .NET Framework 4.5 is not detected on your machine, the ArcGIS for Desktop setup will not proceed.

| Ownersting Systems 1                                                                    |                                                                                                    | Minimum OS                                    | Maximum OS |  |
|-----------------------------------------------------------------------------------------|----------------------------------------------------------------------------------------------------|-----------------------------------------------|------------|--|
| Operating Systems *                                                                     |                                                                                                    | Version                                       | Version    |  |
| Windows 10 Home, Pro, and Enterpri                                                      | ise (32 bit and 64 bit [EM64T])                                                                                                    |                                               |            |  |
| Vindows 8.1 Basic, Pro, and Enterprise (32 bit and 64 bit [EM64T])                      |                                                                                                    | Update: April<br>2014                         |            |  |
| Windows 8 Basic, Pro, and Enterprise                                                    | (32 bit and 64 bit [EM64T])                                                                                                    |                                               |            |  |
| Windows 7 Ultimate, Professional, an                                                    | d Enterprise (32 bit and 64 bit [EM64T])                                                                                                    | SP1                                           |            |  |
| Windows Server 2012 R2 Standard and Datacenter (64 bit [EM64T])                         |                                                                                                    | Update: April<br>2014                         |            |  |
| Windows Server 2012 Standard and                                                        | Datacenter (64 bit [EM64T])                                                                                                    |                                               |            |  |
| Windows Server 2008 R2 Standard, Enterprise, and Datacenter (64 bit [EM64T])            |                                                                                                    | SP1                                           |            |  |
| Windows Server 2008 Standard, Enterprise, and Datacenter (32 bit and 64 bit<br>[EM64T]) |                                                                                                    | SP2                                           | SP2        |  |
|                                                                                         | Supported and Recommended                                                                                                    |                                               |            |  |
| CPU speed                                                                               | 2.2 GHz minimum; Hyper-threading (H                                                                                                    | ling (HHT) or Multi-core recommended          |            |  |
| Platform                                                                                | x86 or x64 with SSE2 extensions                                                                                                    |                                               |            |  |
| Memory/RAM                                                                              | 2 GB minimum                                                                                                    |                                               |            |  |
| Display properties                                                                      | 24-bit color depth                                                                                                    |                                               |            |  |
| Screen resolution                                                                       | 1024x768 recommended minimum at normal size (96 dpi)                                                                                                    |                                               |            |  |
| Swap space                                                                              | Determined by the operating system; 5                                                                                                    | 500 MB minimum                                |            |  |
|                                                                                         | 2.8 GB                                                                                                    |                                               |            |  |
| Disk space                                                                              | In addition, up to 50 MB of disk space may be needed by the Windows System<br>directory (typically, C:\Windows\System32). You can view the disk space<br>requirement for each of the 10.4.1 components in the Setup program. |                                               |            |  |
|                                                                                         | If using ArcGlobe, additional disk space may be required. ArcGlobe will create cache files when used.                                                                                                    |                                               |            |  |
|                                                                                         | 64 MB RAM minimum; 256 MB RAM or higher recommended. NVIDIA, ATI, and Intel chipsets supported.                                                                                                    |                                               |            |  |
|                                                                                         | 24-bit capable graphics accelerator                                                                                                    |                                               |            |  |
| Video/Graphics adapter                                                                  | OpenGL version 2.0 runtime minimum is required, and Shader Model 3.0 or higher is recommended.                                                                                                    |                                               |            |  |
|                                                                                         | Be sure to use the latest available drivers.                                                                                                    |                                               |            |  |
| Networking hardware                                                                     | Simple TCP/IP, Network Card, or Micros<br>license manager.                                                                                                    | icrosoft Loopback Adapter is required for the |            |  |
|                                                                                         |                                                                                                    |                                               |            |  |

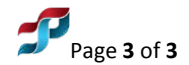

- 1. Administrative rights are not required -- the installation of ArcGIS Desktop 10.4.1 is done remotely.
- 2. Click Start > All Programs > Microsoft System Center 2012 > Configuration Manager > Software Center.
- 3. At the Software Center dialog with the **Available Software tab** highlighted **click** on the **ArcGIS 10.4.1 for Desktop.**
- 4. **Click INSTALL** at the lower-left of the page.
- 5. The installation will complete automatically.

## It is recommended to reboot the computer.

#### End of instructions